## **O365**使用說明

- 1. 開啟瀏覽器,輸入網址:<u>https://www.office.com/</u>
- 輸入帳戶名稱,如下圖,例如學校電子郵件,老師為 <u>picachu@takming.edu.tw</u>,則帳戶就是 <u>picachu@o365.takming.edu.tw</u>;若是 學生則為 學號@o365.takming.edu.tw

| Microsoft                   |     |
|-----------------------------|-----|
| 登入                          |     |
| picachu@o365.takming.edu.tw |     |
| 沒有帳戶嗎?建立一個吧!                |     |
| 無法存取您的帳戶嗎?                  |     |
| 登入選項                        |     |
|                             | 下—# |

3. 輸入密碼(也就是學校電子郵件密碼),如下圖。

|                            | 登入   |
|----------------------------|------|
| 忘記密碼                       |      |
| •••••                      | ি    |
| 輸入密碼                       |      |
| ← picachu @o365.takming.ed | u.tw |
| IVIICrosoft                |      |

4. 登入後可以直接在雲端使用 Office 軟體(如:Word、Excel、...等),如下圖。

| <br>Office 365                                                                                                    |             |                   |      |       | م             | Q ©       | ?   | Q |
|----------------------------------------------------------------------------------------------------|-------------|-------------------|------|-------|---------------|-----------|-----|---|
| 午安                                                                                                    |             |                   |      |       |               | 安裝 Office | • • | ^ |
| ╋ 2000 → 2000 → 20000 → 2000 → 20000 → 20000 → 20000 → 20000 → 20000 → 20000 → 20000 → 20000 → 20000 → 20000 → 20000 → 20000 → 200000 → 200000 → 20000 → 200000 → 20000000 → 20000 → 200000000 | Outlook     | OneDrive          | Word | Excel | PowerPoint    | OneNote   |     |   |
| 4                                                                                                    | <b>uj</b> i |                   | s 📲  | 42    | $\rightarrow$ |           |     |   |
| SharePoint                                                                                                    | Teams       | Class<br>Notebook | Sway | Forms | 所有 App        |           |     |   |
| 最近 已釘選                                                                                                    | 與我共用        | 探索                |      |       |               |           | ₹   |   |

5. 也可以安裝 Office 在自己的電腦上(每個帳號限裝一台),如下圖。

|          |      |       | Q             | Q 🕸      | ? | Q |
|----------|------|-------|---------------|----------|---|---|
|          |      |       | (             | 安裝 Offic |   | î |
|          | W    | x     | 2             | N        |   |   |
| rive     | Word | Excel | PowerPoint    | OneNote  |   |   |
|          | s    | E.    | $\rightarrow$ |          |   |   |
| s<br>ook | Sway | Forms | 所有 App        |          |   |   |
|          |      |       |               |          |   |   |
|          |      |       |               |          | ₹ |   |

6. 使用完畢記得要登出帳號,如下圖。

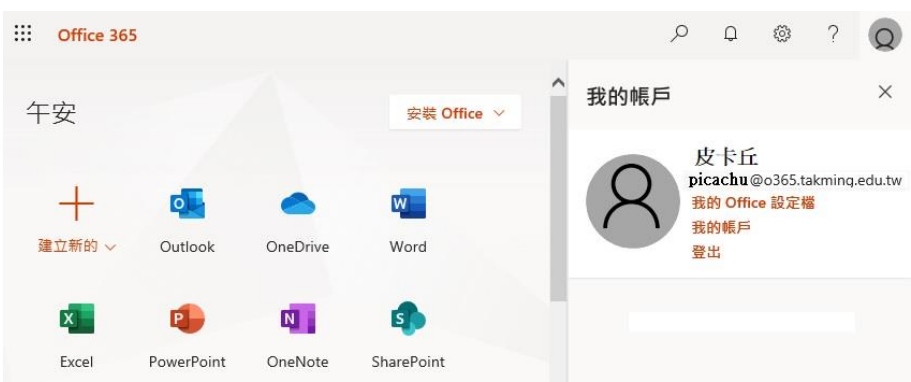